| 赤外線通信                        |      |
|------------------------------|------|
| 赤外線通信について                    | 18-2 |
| 赤外線通信を利用する                   | 18-3 |
| ICデータ通信                      | 18-5 |
| ICデータ通信を利用する                 | 18-5 |
| Bluetooth <sup>®</sup>       | 18-7 |
| Bluetooth®について               | 18-7 |
| Bluetooth <sup>®</sup> を利用する | 18-8 |
|                              |      |

| パソコン接続        | .18-10  |
|---------------|---------|
| パソコンと接続して利用する | . 18-10 |
| 便利な機能         | .18-11  |
| こんなときは        | .18-13  |

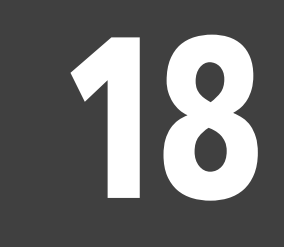

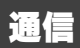

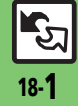

## 赤外線通信

# 赤外線通信について

赤外線通信を利用すれば、赤外線通信対応 機器との間で、次のデータを無線でやりと りすることができます。

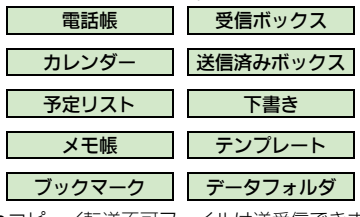

- ●コピー/転送不可ファイルは送受信できま せん。
- データの内容によっては、送受信できないことがあります。また、一部の設定が反映されなかったり、正しく登録できないことがあります。(詳しくは、「こんなときは」(137 P.18-13)を参照してください。)

赤外線通信をご利用になる前に

### 赤外線通信利用時のご注意

受信側、送信側の機器を近づけ、双方の赤 外線ポートがまっすぐに向き合うようにし ます。

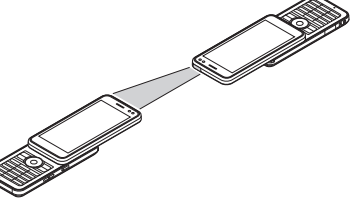

- ●間に物を置かないでください。
- ●送受信が終わるまでは、赤外線ポートを向 き合わせたまま動かさないでください。
- 赤外線通信を行うときは、赤外線ポートに 目を向けないでください。目に影響を与え ることがあります。

### データの送受信方法

| 1 件データ<br>送受信 | データを1件ずつ送受信               |
|---------------|---------------------------|
| ー括データ<br>送受信  | 機能ごとのデータを一括で送<br>受信       |
| IrSS通信        | 画像を1件ずつ高速送受信<br>(対応機器のみ可) |

- データの種類によっては、利用できない方法もあります。
- メモリカード内のデータは、1件送受信だけ行えます。

### 認証コードについて

 一括データ送受信時に、正しい通信相手 かどうかをお互いに確認するための暗証 番号です。送信側/受信側で同じ数字(4 ケタ)を入力します。(特に決まった数字 はなく、その通信限りのものです。)

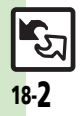

# 赤外線通信を利用する

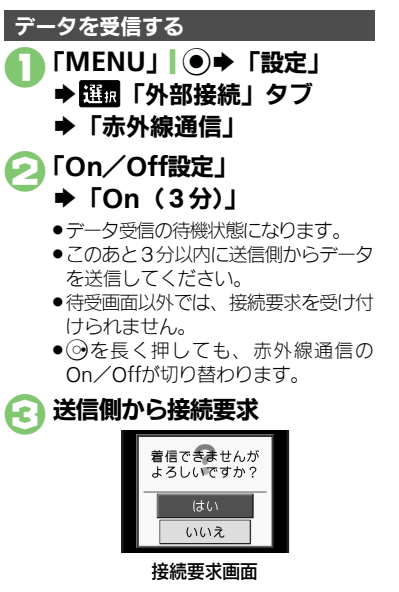

#### 受信方法ごとの操作 А ●受信を中止するときは、「**キャンセル**」 、シーを押します。

## 受信方法ごとの操作

## ■1件受信

- [はい] **◆** [はい]
- ●保存先選択画面が表示されたときは、保 存先を選びます。
- ■-括受信(追加登録)
  - 「はい」●操作用暗証番号入力
  - ◆「OK」●●認証コード入力
  - ◆「OK」●●「追加登録」

## ■IrSS通信

「はい」

●受信データは、データフォルダの「ピク **チャー**|に保存されます。

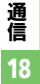

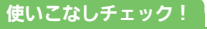

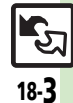

### 赤外線通信

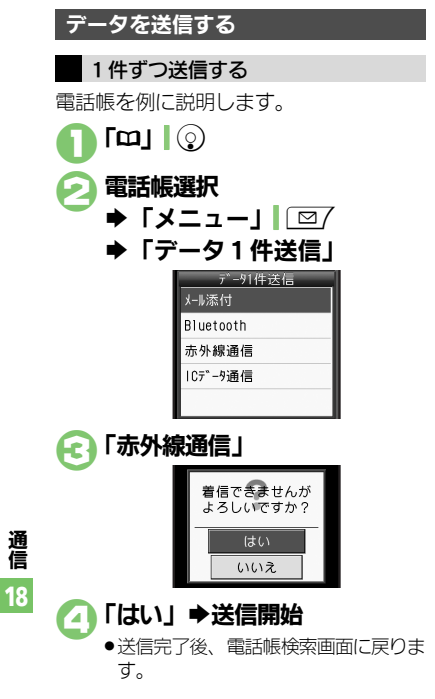

使いこなしチェック!

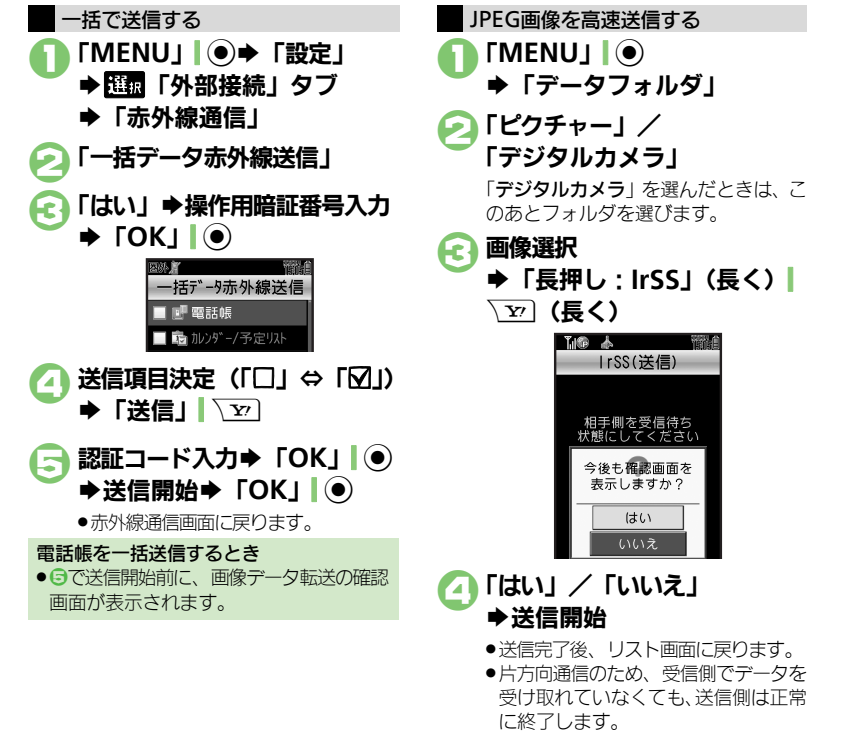

### ④便利●オーナー情報を送信したい●電話帳以外のデータを送信したい(℃)P.18-11)

18-4

# ICデータ通信を利用する

ICデータ通信を利用すれば、ICデータ通信対応携帯電話との間で、データを無線でやりとりすることができます。

- ●送受信できるデータは、赤外線通信と同様 です。
- ●ICカードロック中は、利用できません。
- ◆オブション品のイヤホンマイクやUSBケーブ ル、ACアダブタを装着しているときは、利 用できません。

## ICデータ通信をご利用になる前に

## ICデータ通信利用時のご注意

受信側、送信側の携帯電話の <sup>(</sup>)マークを 重ね合わせます。

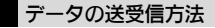

| 1 件データ<br>送受信 | データを1件ずつ送受信   |
|---------------|---------------|
| ー括データ         | 機能ごとのデータを一括で送 |
| 送受信           | 受信            |

- データの種類によっては、利用できない方法もあります。
- メモリカード内のデータは、1件送受信だけ行えます。

#### 認証コードについて

 一括データ送受信時に、正しい通信相手 かどうかをお互いに確認するための暗証 番号です。送信側/受信側で同じ数字(4 ケタ)を入力します。(特に決まった数字 はなく、その通信限りのものです。)

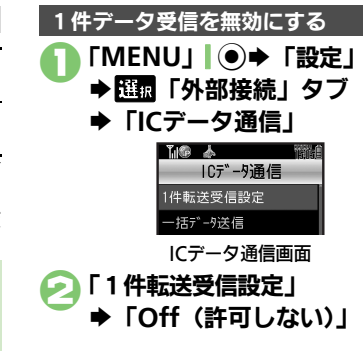

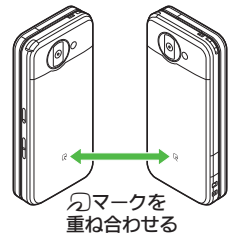

送受信が終わるまでは、
 ワマークを重ね合わせたまま動かさないでください。

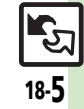

### ICデータ通信

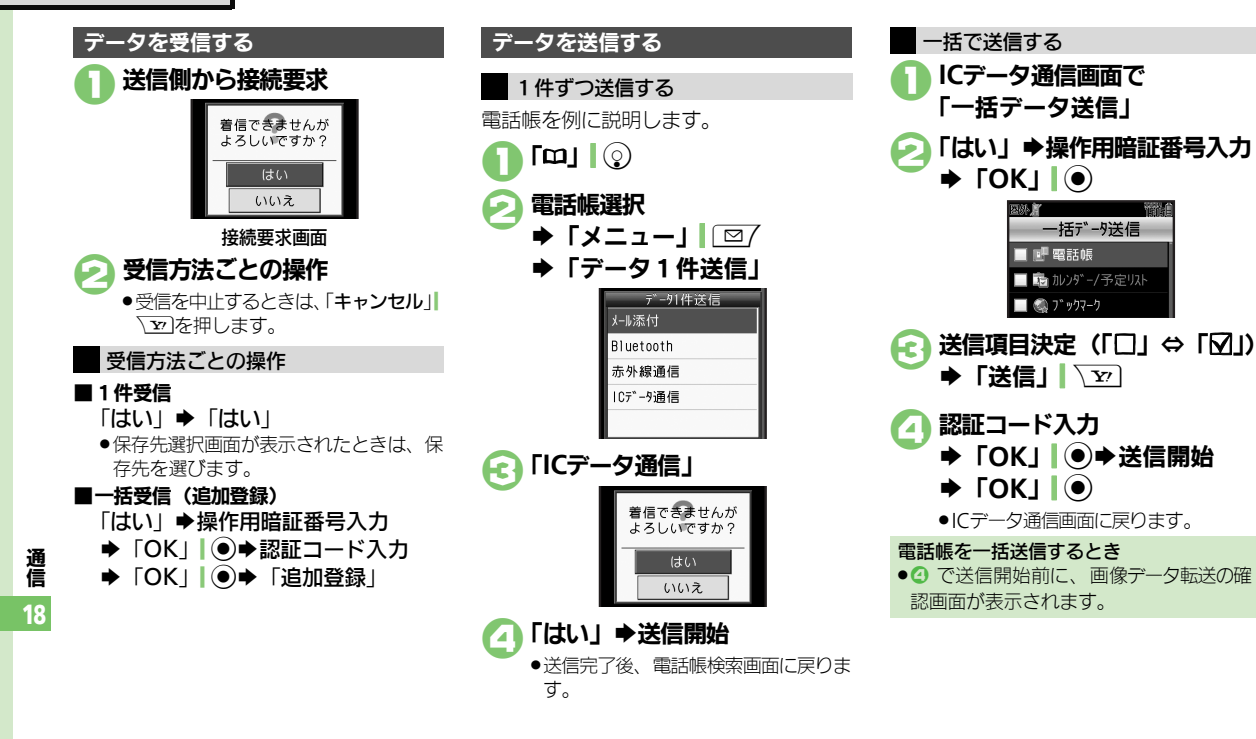

**Terral** 

◎便利●すべてのデータを削除して登録したい●オーナー情報を送信したい●電話帳以外のデータを送信したい(ピアP.18-11)

18-6

使いこなしチェック!

# Bluetooth®

# Bluetooth®について

Bluetooth<sup>®</sup>対応の腕時計やハンズフリー 機器などと接続したり、Bluetooth<sup>®</sup>機器 との間で、データの送受信ができます。

- 本機は、すべてのBluetooth<sup>®</sup>機器とのワイ ヤレス接続を保証するものではありません。
- 相手側の機器はBluetooth SIGの定める Bluetooth<sup>®</sup>標準規格に適合し、認証を取 得している必要があります。
- ■相手側の機器が Bluetooth<sup>®</sup> 標準規格に適 合していても、データを正しく送受信で きないことがあります。
- ワイヤレス通話やハンズフリー通話のとき、状況によっては雑音が入ることがあります。
- ●同時に2つの機器と接続できます。
- 機器の種類によっては、同時接続できないこともあります。

## Bluetooth<sup>®</sup>をご利用になる前に

## Bluetooth<sup>®</sup>利用時のご注意

- 本機どうしでの通信距離は、最大10mです。
   (ただし状況によって通信速度/通信距離は 異なります。)
- ●著作権保護規格「SCMS-T」非対応の Bluetooth<sup>®</sup>機器では、テレビの音声を聴け ません。

## 使いこなしチェック!

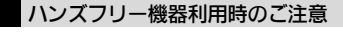

 ●音声通話中はハンズフリー機器側で、操作 してください。

Bluetooth<sup>®</sup>対応腕時計について 本機が対応しているBluetooth<sup>®</sup>対応腕時 計の機能は、次のとおりです。

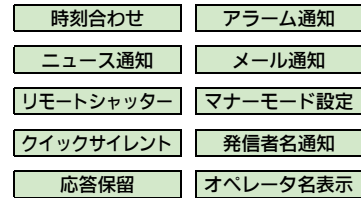

 利用できる機能や操作の詳細については、 Bluetooth<sup>®</sup>対応腕時計の取扱説明書を参照 してください。

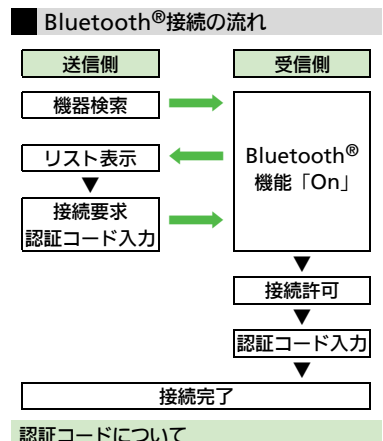

■ Bluetooth<sup>®</sup>専用のコードです。機器登録 時には、送信側/受信側とも認証コード として、同じ4~16ケタの数字を入力す る必要があります。

通 信 18

○便利 ●本機を非公開にして検索されないようにしたい●未使用時に自動でBluetooth<sup>®</sup>機能をOffにしたい ほか (ご)P.18-11) ●Bluetooth<sup>®</sup>対応腕時計の時刻を本機に合わせたい●Bluetooth<sup>®</sup>対応腕時計で通知する項目を設定したい (ご)P.18-12)

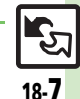

### **Bluetooth®**

# Bluetooth<sup>®</sup>を利用する

Bluetooth<sup>®</sup>のOn/Offを切り替える

- 「MENU」 ◆ 「設定」
- ▶ 躍飘 「外部接続 | タブ
- FBluetooth I

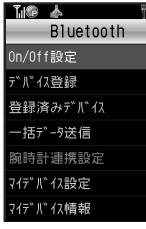

Bluetooth画面

## 「On/Off設定」 FOn ↓ / 「Off」

- <>>> を長く押しても、Bluetooth<sup>®</sup>の On/Offが切り替わります。
- ●待受画面以外では、接続要求を受け付 けられません。(登録したハンズフリー 機器などは、待受画面以外でも接続で きます。)

## Bluetooth<sup>®</sup>機器と接続する

## 機器を検索して登録する

 あらかじめ登録する機器の Bluetooth<sup>®</sup>機能 を利用可能にしておいてください。

## Bluetooth画面で 「デバイス登録」

 ●次回から確認画面を表示しないとき は、このあと「解除」 127を押して から、2へ進みます。

# ΓΟΚΙ

- ●検索が始まり、Bluetooth<sup>®</sup>対応機器 のリストが表示されます。
- ●検索を中止するときは、「キャンセル」 、シーを押します。

## 機器決定

確認画面が表示されたときは、「はい」 を押します。

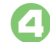

## 送信側/受信側で同じ認証コード を入力⇒「OK」●●登録完了

- ●受信側は送信側が入力したあと30秒以 内に、同じ認証コードを入力してくだ さいし
- ●相手がハンズフリー機器などのとき は、ハンズフリー機器側で決められて いる認証コードを入力します。
- ●登録した機器は、次回接続時から認証 コードの入力が不要になります。

## 登録済みのハンズフリー機器などと接続する

## Bluetooth画面で 「登録済みデバイス」

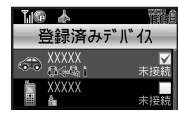

### 登録済みデバイス画面

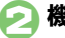

# 機器決定

確認画面が表示されたときは、「はい」 を押します。

 ●接続され「▼」(優先的に接続する機器) に設定された状態)が表示されます。

## 使いこなしチェック!

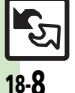

≫便利 ●登録済み機器を編集したい●ハンズフリー機器などとの接続を切断したい●ハンズフリー/オーディオ両方対応の機器を個別に接続したい ●優先的に接続する機器を設定したい(C) P.18-12)

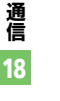

#### Bluetooth®

## 接続要求を受けて接続する

未登録のハンズフリー機器などとの接続方 法を例に説明します。

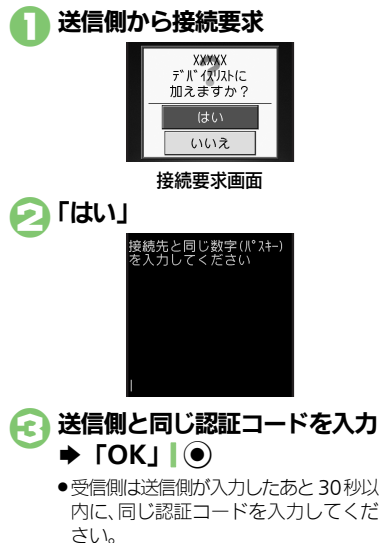

相手がハンズフリー機器などのときは、ハンズフリー機器側で決められている認証コードを入力します。

使いこなしチェック!

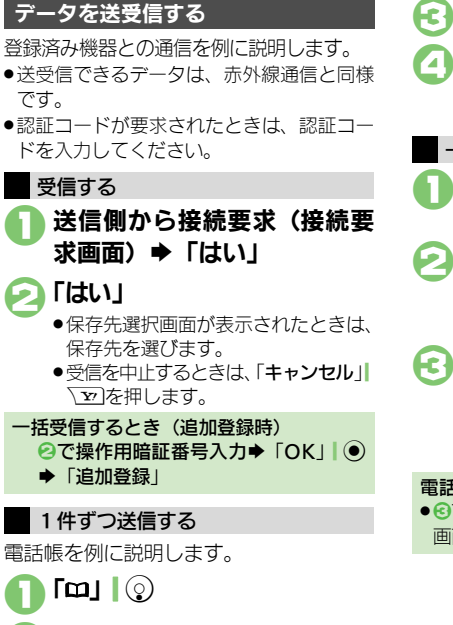

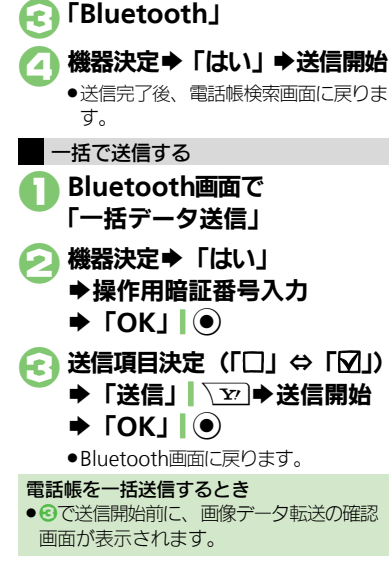

通信 18

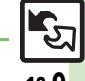

#### ◎ すべてのデータを削除して登録したい●オーナー情報を送信したい●電話帳以外のデータを送信したい(ピア.18-12)

雷話帳選択

➡「データ1件送信」

18-**9** 

# パソコン接続

# パソコンと接続して利用する

本機内のメモリカードをパソコンから操作する

本機とパソコンをUSBケーブルで接続して、本機に取り付けられたメモリカード内のデータを操作します。

- ●USBケーブルはオプション品です。
- すでにパソコンと接続されているときは、いったんUSBケーブルを抜いてから操作してください。

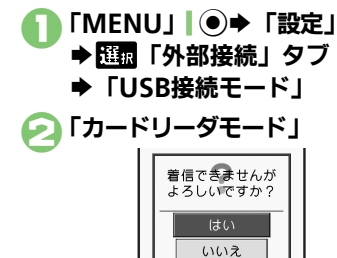

## ISBケーブルでパソコンと接続

 パソコンからメモリカード内のデータ が操作できるようになります。

う「キャンセル」 ▼ ◆「はい」
◆接続終了

このあと、パソコンでハードウェアデバイスの取り外しの操作を行い、USBケーブルを抜きます。

## ユーティリティーソフトウェアを利用する

パソコンと接続して利用するときに便利な ユーティリティーソフトウェアを、下記 URLよりダウンロードできます。 (USBドライバ含む)

■ユーティリティーソフトウェア

http://k-tai.sharp.co.jp/download/ tools/utility/

モバイルデータ通信のパケット通信料について

 本機とパソコン、PDAをUSBケーブルや Bluetooth<sup>®</sup>通信で接続して、インター ネットを利用するときは、短時間で大量 のパケット通信が行われることが多く、通 信料が高額になることがあります。ご注 意ください。

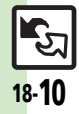

通信

18

💽 「はい」

## 赤外線通信

| すべてのデータを削除<br>して登録したい<br>【全件削除して登録】 | <ul> <li>接続要求受信中に「はい」 操作用暗証番号入</li> <li>カ 「OK」 ● 認証コード入力 「OK」 ●</li> <li>「全件削除して登録」 ●「はい」</li> <li>● 電話帳のときは、電話番号以外のオーナー情報も上<br/>書きされます。</li> </ul> |
|-------------------------------------|----------------------------------------------------------------------------------------------------|
| オーナー情報を送信し                          | 「MENU」●●◆「電話機能」◆「オーナー情報」                                                                                                    |
| たい                                  | ◆「メニュー」                                                                                                    |
| 【オーナー情報送信】                          | 「赤外線通信」◆「はい」◆送信開始                                                                                                    |
| 電話帳以外のデータを                          | 各機能のデータリスト画面でデータ選択⇒「メ                                                                                                    |
| 送信したい                               | ニュー」「□□/⇒「送信」⇒「赤外線通信」⇒「は                                                                                                    |
| [1件送信]                              | い」⇒送信開始                                                                                                    |

## ICデータ通信

| すべてのデータを削除<br>して登録したい<br>【全件削除して登録】 | 接続要求受信中に「はい」 操作用暗証番号入<br>カ 「OK」 ● 認証コード入力 「OK」 ●<br>「全件削除して登録」 「はい」<br>●電話帳のときは、電話番号以外のオーナー情報も上<br>書きされます。 |
|-------------------------------------|----------------------------------------------------------------------------------------------------|
| オーナー情報を送信し                          | 「MENU」 ● ◆ 「電話機能」 ◆ 「オーナー情報」                                                                               |
| たい                                  | ◆ 「メニュー」   □ / ◆ 「オーナー情報送信」 ◆                                                                              |
| 【オーナー情報送信】                          | 「ICデータ通信」 ◆ 「はい」 ◆ 送信開始                                                                                    |
| 電話帳以外のデータを                          | 各機能のデータリスト画面でデータ選択⇒「メ                                                                                      |
| 送信したい                               | ニュー」↓□□7⇒「送信」⇒「ICデータ通信」⇒                                                                                   |
| [1件送信]                              | 「はい」⇒送信開始                                                                                                  |

#### Bluetooth® ■Bluetooth<sup>®</sup>全般 本機を非公開にして検「MENU」●●●「設定」● [55] 「外部接続」 タブ 索されないようにした $| \rightarrow [Bluetooth] \rightarrow [ マイデバイス設定 ] \rightarrow [ デ$ LA バイスの公開 | → 「Off | [デバイスの公開] 未使用時に自動で「MENU」●●「設定」●EEE「外部接続」タブ Bluetooth<sup>®</sup>機能を → [Bluetooth] → [マイデバイス設定] → [タ Offにしたい イムアウト時間 | ⇒時間決定 [タイムアウト時間] 音声/音楽の出力先を 「MFNU」 ● ● 「設定」 ● [標本] 「外部接続」 タブ ワイヤレス出力対応機 → [Bluetooth] → 「マイデバイス設定] → 「オー にしたい ディオ出力切替 | ⇒ 「Bluetoothデバイス | [オーディオ出力切替] ● ワイヤレスイヤホンから接続したときは、自動的に 「Bluetoothデバイス」に切り替わります。 相手機器に表示される 「MFNU」 ● ● 「設定」 ● [2] ● 「報報 「外部接続」 タブ 機器名を変更したい → 「Bluetooth」→「マイデバイス設定」→「デ [デバイス名称] バイス名称」→機器名入力→「完了」 ● 常にハンズフリー機器 「MENU」 ● ● 「設定」 ● [10] 「外部接続」 タブ で通話したい ◆「Bluetooth」◆「マイデバイス設定」◆「常 [常にハンズフリー通話] にハンズフリー通話」 → 「On」 待受画面などでの [MENU | ● ◆ 「設定 | ◆ [14] 「外部接続 | タブ Bluetooth<sup>®</sup>対応S! → 「Bluetooth | → 「マイデバイス設定」 → 「S! アプリの接続要求を無 アプリ通信設定 | 「Off」 視したい [S!アプリ通信設定] 本機の詳細情報を確認 「MFNU」 ● ● 「設定」 ● EEE 「外部接続」タブ したい ◆「Bluetooth」◆「マイデバイス情報」 [マイデバイス情報] • このあと「ヘルプ」 [ 20] を押すと、対応サービス の説明が表示されます。

**फि** 18-**11** 

通信

18

## 便利な機能

## ■Bluetooth<sup>®</sup>対応腕時計

| Bluetooth <sup>®</sup> 対応腕<br>時計の時刻を本機に合<br>わせたい              | 「MENU」●● 「設定」● 証面「外部接続」タブ<br>●「Bluetooth」● 「腕時計連携設定」●「時<br>刻合わせ」● 「はい」                                                                |
|---------------------------------------------------------------|----------------------------------------------------------------------------------------------------|
| 「時刻合わせ」                                                       | ●あらかじめBluetooth®対応腕時計を登録し、本機                                                                                                    |
|                                                               |                                                                                                    |
|                                                               | と接続しておいてください。                                                                                                    |
|                                                               |                                                                                                    |
| Bluetooth <sup>®</sup> 対応腕                                    | [MFNU] ●   設定   → 開頭   外部接続   タブ                                                                                                    |
| Bluetooth <sup>®</sup> 対応腕                                    | 「MENU」 ● ◆ 「設定」 ◆ 200 「外部接続」 タブ                                                                                                    |
| Bluetooth <sup>®</sup> 対応腕<br>時計で通知する項目を                      | 「MENU」●→「設定」→ 1000「外部接続」タブ<br>→「Bluetooth」→「腕時計連携設定」→「各                                                                               |
| Bluetooth <sup>®</sup> 対応腕<br>時計で通知する項目を<br>設定したい             | 「MENU」●→「設定」→ IIII「外部接続」タブ<br>→「Bluetooth」→「肺時計連携設定」→「各<br>まるの部にした」を加速日本した」「許可」(「禁止」                                                  |
| Bluetooth <sup>®</sup> 対応腕<br>時計で通知する項目を<br>設定したい             | 「MENU」● 「設定」● EI園「外部接続」タブ<br>・ 「Bluetooth」● 「腕時計連携設定」● 「各<br>種通知設定」●通知項目決定●「許可」/「禁止」                                                  |
| Bluetooth <sup>®</sup> 対応腕<br>時計で通知する項目を<br>設定したい<br>「各種通知設定」 | 「MENU」●●「設定」● 証題「外部接続」タブ<br>●「Bluetooth」●「腕時計連携設定」●「各<br>種通知設定」●通知項目決定●「許可」/「禁止」                                                      |
| Bluetooth <sup>®</sup> 対応腕<br>時計で通知する項目を<br>設定したい<br>[各種通知設定] | 「MENU」●「設定」● 証置「外部接続」タブ<br>「Bluetooth」●「腕時計連携設定」●「各<br>種通知設定」●通知項目決定●「許可」/「禁止」<br>●あらかじめBluetooth <sup>®</sup> 対応腕時計を登録しておい           |
| Bluetooth <sup>®</sup> 対応腕<br>時計で通知する項目を<br>設定したい<br>[各種通知設定] | 「MENU」●「設定」● 証園「外部接続」タブ<br>「Bluetooth」●「腕時計連携設定」●「各<br>種通知設定」●通知項目決定●「許可」/「禁止」<br>●あらかじめBluetooth <sup>®</sup> 対応腕時計を登録しておい<br>てください。 |

## ■登録済み機器

| 登録済み機器を編集し<br>たい<br>【登録済みデバイス】                            | 共通操作     「MENU」●●●「設定」●     「動       部接続」タブ●「Bluetooth」●「登録済みデ       パイス」●機器選択●「メニュー」       ○       の操作           |
|-----------------------------------------------------------|----------------------------------------------------------------------------------------------------|
|                                                           | デバイス名を変更する<br>「デバイス名称変更」 ⇒ 機器名入力 ⇒ 「完了」  ●                                                                        |
|                                                           | <ul> <li>登録済み機器を削除する</li> <li>「削除」 ⇒ 「はい」</li> <li>● 接続中の機器を削除するときは、このあと「はい」</li> <li>を押します。</li> </ul>           |
| ハンズフリー機器など<br>との接続を切断したい<br>[切断]                          | 「MENU」●●「設定」● 11日「外部接続」タブ<br>●「Bluetooth」●「登録済みデバイス」●機<br>器決定                                                     |
| ハンズフリー/オー<br>ディオ両方対応の機器<br>を個別に接続したい<br><b>[サービス個別接続]</b> | 「MENU」●●「設定」● 100 「外部接続」タブ<br>●「Bluetooth」●「登録済みデバイス」● 機器<br>選択●「メニュー」」 201 ●「接続サービスの選<br>択」●「ハンズフリー機能」/「オーディオ機能」 |

| 優先的に接続する機器<br>を設定したい<br>【 <b>優先接続設定On</b> 】 | [共通操作]「MENU」●●「設定」●理報「外部接続」タブ●「Bluetooth」●「登録済みデバイス」●機器選択●「メニュー」」□□7●「優先接続設定On」●下記の操作                                                                                  |
|---------------------------------------------|----------------------------------------------------------------------------------------------------|
|                                             | <ul> <li>着信時優先的に接続する</li> <li>「ハンズフリー機能On」</li> <li>「ハンズフリー機能On」にすると、切断状態で発信/着信を受けたとき、自動的に接続されます。</li> </ul>                                                           |
|                                             | <ul> <li>音楽再生時など優先的に接続する</li> <li>「オーディオ機能On」</li> <li>「オーディオ機能On」にすると、メディアブレイ</li> <li>ヤー/テレビ起動時に設定した機器が優先的に接続<br/>されます。(オーディオ出力切替「Bluetoothデバ<br/>イス」設定時)</li> </ul> |
| ■データ送受信                                     |                                                                                                    |

| すべてのデータを削除<br>して登録したい<br>【全件削除して登録】    | 接続要求受信中に「はい」 ◆操作用暗証番号入<br>カ◆「OK」 ●◆「全件削除して登録」 ◆「はい」<br>●電話帳のときは、電話番号以外のオーナー情報も上<br>書きされます。        |
|----------------------------------------|---------------------------------------------------------------------------------------------------|
| オーナー情報を送信し<br>たい<br>[ <b>オーナー情報送信]</b> | 「MENU」 ● ◆ 「電話機能」 ◆ 「オーナー情報」<br>◆ 「メニュー」 「 □ / ◆ 「オーナー情報送信」 ◆<br>「Bluetooth」 ◆ 機器決定 ◆ 「はい」 ◆ 送信開始 |
| 電話帳以外のデータを<br>送信したい<br>[1件送信]          | 各機能のデータリスト画面でデータ選択→「メ<br>ニュー」<br>「空/→「送信」→「Bluetooth」→機<br>器決定→「はい」→送信開始                          |

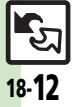

# こんなときは

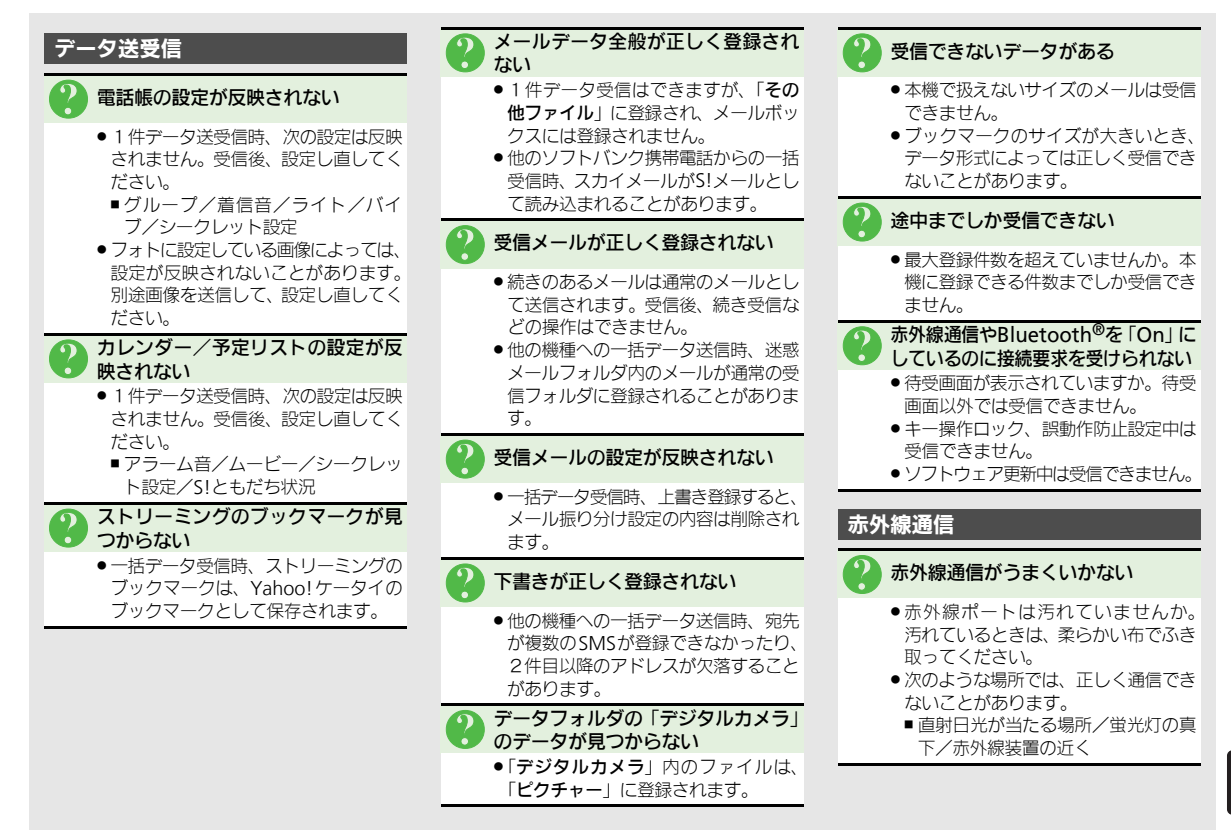

通信

18

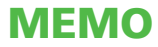